# **SMART**SPEC

## Manual de usuario

Bombilla LED inteligente (ACK+Matter)

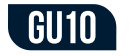

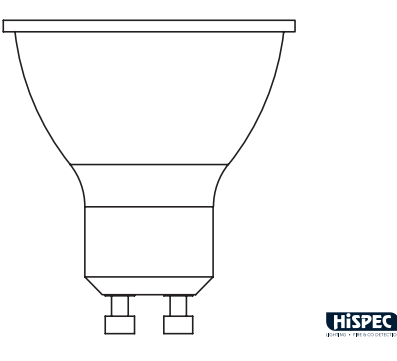

#### e. Pulsar Done (Hecho) cuando el dispositivo esté conectado.

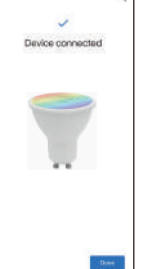

3. ¿Cómo integrar su dispositivo en otro ecosistema? El código de configuración solo permite añadir el dispositivo al primer ecosistema, por lo que para una segunda integración deberá ir a la aplicación del primer ecosistema y generar un nuevo código de configuración. a. Abra su aplicación Google Home. Pulse en el engranaje para acceder a los ajustes del dispositivo

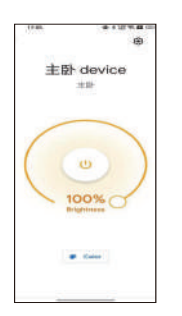

## INTRODUCCIÓN FUNCIONES

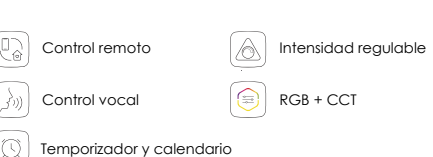

## INSTRUCCIONES DE INSTALACIÓN

1. Después de instalar la bombilla, enciéndala. 2. La bombilla cambiará gradualmente a un color blanco frío tras dos ciclos blanco frío-blanco cálido-rojo-verde-azul y se pondrá en estado de espera de conexión a la red.

## Configure su dispositivo en Matter

Este dispositivo tiene certificación Matter. Puede integrarlo en el ecosistema Matter que desee para facilitar su control. Los fabricantes de loT trabajan para optimizar la experiencia de configuración Matter, por lo que el proceso de configuración y la experiencia de usuario deberían mejorar con el tiempo. A continuación se muestra la configuración Matter para ecosistemas como Alexa, Google y Apple:

## Nota:

1. El código de configuración Matter solo permite añadir el dispositivo al primer ecosistema. Para la segunda integración, deberá abrir la aplicación del primer ecosistema y generar un nuevo código de configuración. 2. Se requiere un controlador Matter (hub) y una aplicación smart home del mismo ecosistema

b. Pulse «Linked Matter apps & service» (Aplicaciones y servicios Matter vinculados) y después «Link apps & services» (Vincular aplicaciones y servicios) para generar un código de configuración de 11 digitos.

c. Pulse «Use pairing code» (Utilizar código de emparejamiento). Si las condiciones lo permiten, también puede pulsar «Share with QR code» (Compartir con código QR) y escanear con el otro dispositivo móvil el código QR de configuración generado.

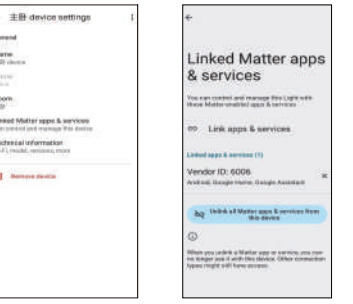

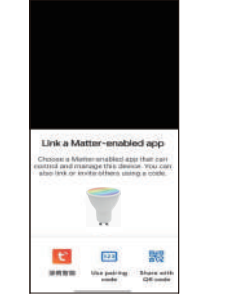

## INTEGRACIÓN ALEXA CON MATTER

#### Antes de empezar

la configuración en Alexa está temporalmente limitada, por lo que, para añadir dispositivos Matter en Alexa, Alexa deberá ser el primer ecosistema utilizado. Si tiene alguna duda, restablezca los parámetros de fábrica del dispositivo antes de configurarlo.

#### Configuración sencilla con Alexa

Para automatizar la configuración, marque "Link device to your Amazon account to simplify setup" (Vincule el dispositivo a su cuenta Amazon para simplificar la configuración) y empiece a usar sin más su bombilla inteligente.

#### INSTRUCCIONES DE INSTALACIÓN

- 1. Verificación de compatibilidad Versión aplicación Alexa: 2.2.491118.0 o posterior
- Configuración de la bombilla Matter

a. Abra la aplicación Alexa y vaya a «Devices» (Dispositivos).

b. Pulse + y a continuación «Add device» (Añadir dispositivo)

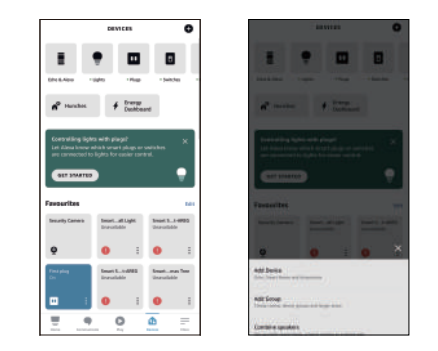

#### d. Pulse «Copy pairing code» para copiar el nuevo código.

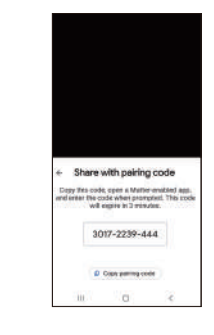

e. Copie el código de configuración. Abra la aplicación del segundo ecosistema. Introduzca el código de configuración cuando se solicite y siga las instrucciones de configuración de la aplicación.

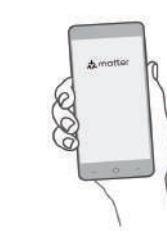

c. Seleccione «Othen» (Otros) y pulse el icono de Matter. d. Pulse «Yes» (Sí) en la página de confirmación. e. Pulse «Scan QR code» (Escanear código QR) y escanee el código QR.

También puede pulsar «Try Numeric Code Instead?» (Introducir un código numérico) para introducir el código numérico de su dispositivo.

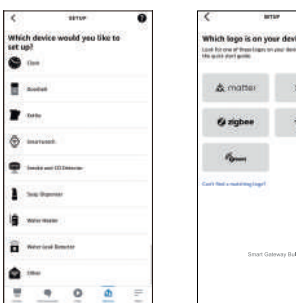

| 1111F                | < ante                                                                                       | 0                                                                                                    |  |
|----------------------|----------------------------------------------------------------------------------------------|----------------------------------------------------------------------------------------------------|--|
| ce would you like to | Which logo is on your device<br>last hirow of headings or our losis, a<br>the part for game. | Which logo is on your device?<br>Last he can at these lasts or and device, or the last or in<br>the qualit during will. |  |
| 8                    | & matter \$1                                                                                 | -                                                                                                    |  |
|                      | G zigbee 👳                                                                                   | -                                                                                                    |  |
| et.                  | 15                                                                                           |                                                                                                    |  |
|                      | Carl fail - national age                                                                     |                                                                                                    |  |
|                      |                                                                                              |                                                                                                    |  |
| d limite             | Smart Galeway Bulb                                                                           |                                                                                                    |  |
| 0 0 =                |                                                                                              |                                                                                                    |  |

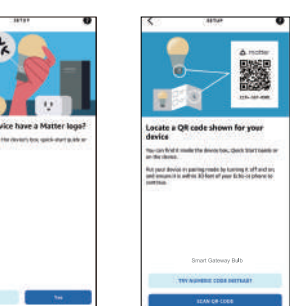

## INTEGRACIÓN APPLE CON MATTER

1. Verificación de compatibilidad

- Sistema iOS: Version 16.2 o posterior.
- Controlador Matter: Home Pod, Home Pod mini, o Apple

Nota: actualice sus dispositivos iOS a la versión iOS 16.2 u otra posterior. Su experiencia será mejor si actualiza su sistema iOS a la última versión.

- 2. Configuración de su dispositivo Matter
- a. Abra su aplicación doméstica. Para añadir un nuevo dispositivo, pulse + y a continuación «Add» (Añadir) o «Scan Accesory» (Escanear accesorio).
- b. Escanee el código QR de configuración en su dispositivo.

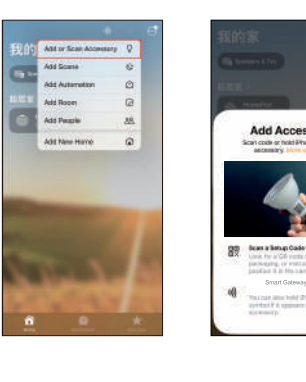

Select a W-Fi rets -----S BARTING S married -----G BERN G Hatery

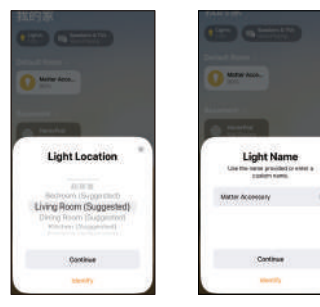

- f. Espere a que su dispositivo se configure, seleccione la red a la que desee conectar su dispositivo e introduzca la contraseña correspondiente
- g. Pulse «Done» (Hecho). Ahora encontrará su dispositivo en la lista de dispositivos y podrá controlarlo con su voz.

| SETUP                                |   | < am                                                                          |  |
|--------------------------------------|---|-------------------------------------------------------------------------------|--|
| ice to Wi-Fi<br>with the your device |   | Enter your Wi-Fi password                                                     |  |
|                                      |   | Transform.                                                                    |  |
| anagen .                             |   | Theige School                                                                 |  |
|                                      |   |                                                                               |  |
| TING                                 | 0 |                                                                               |  |
|                                      |   | Construction in the set of a loss shall be been been been been been been been |  |
|                                      | 0 | "Read Serve help"                                                             |  |
|                                      | 0 |                                                                               |  |
| ALC:NOT                              | 0 |                                                                               |  |
|                                      |   |                                                                               |  |
|                                      |   | inter Salaray but                                                             |  |
|                                      |   |                                                                               |  |

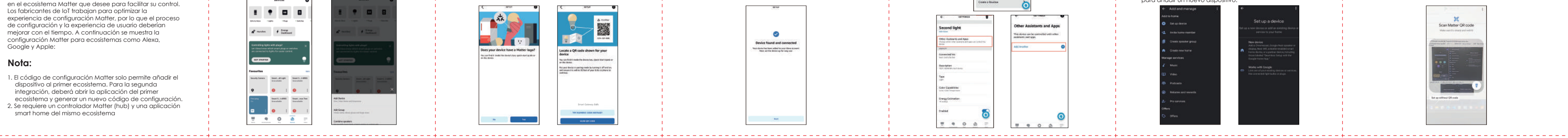

El códiao de configuración solo sirve para añadir el dispositivo al primer ecosistema, por lo que para la segunda integración deberá abrir la aplicación del primer ecosistema y generar un nuevo código de configuración. a. Abra la aplicación Alexa y vaya a «Device setting» (Configuración de dispositivos b. Pulse «Other Assistants and Apps» (Otros asistentes y aplicaciones) y «Add anothen» (Añadir otro) para generar un código de configuración de 11 dígitos. SECOND LISHT Power is Off Color Create a Routine

3. ¿Cómo se integra su dispositivo en otro ecosistema?

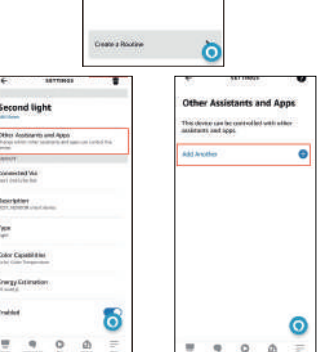

c. Elija una ubicación para su dispositivo y asígnele un nombre.

- 3. ¿Cómo se integra su dispositivo en otro ecosistema? El código de configuración solo permite añadir el dispositivo al primer ecosistema, por lo que para la segunda integración deberá ir a la aplicación del primer ecosistema y generar un nuevo código de configuración.
- a. Abra su aplicación doméstica y vaya a «Device setting» (Configuración de dispositivos).

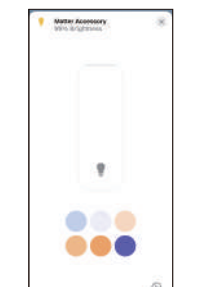

#### b. Descienda en la página, pulse «Turn On Pairing Mode» (Activar modo de emparejamiento) y copie el código

| House House Tree Off | 1.1.1         | WerniLeave Prove, 1                                           | nen Off       |
|----------------------|---------------|---------------------------------------------------------------|---------------|
| ubrutice             |               | Ant Accordion                                                 |               |
| neted Scenes.        | 14.1          | Supposteri Sterves                                            | +/            |
|                      |               | NUM Accessory Res<br>Nation Accessory<br>made Carry Accessory | dy to Correct |
| cast Services        | 2.1           | Car Searcher 1                                                | Copy Caste    |
| lacturier TT         | 101,34945,011 | Manufacturer                                                  | TERCVENCOR    |
|                      | PHFFF8-200    | Model                                                         | 71144441-027  |
| **                   | 5.05          | Permane                                                       | 10            |
| n Pairing Mode       |               | Turn On Farmy Made                                            |               |
| e Accessivy          |               | Revenue Accessory                                             |               |

3. Copie el código de configuración. Abra la aplicación del segundo ecosistema. Introduzca el código de configuración cuando se solicite y siga las instrucciones de configuración de la aplicación.

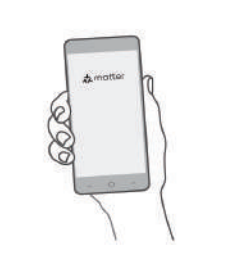

4. Copie el código de configuración. Abra la aplicación del segundo ecosistema. Introduzca el código de configuración cuando se solicite y siga las instrucciones de configuración de la aplicación.

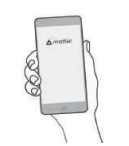

## INTEGRACIÓN GOOGLE CON MATTER

- 1. Verificación de compatibilidad
- Aplicación Google Home: 2.62.1.15 o posterior
- 2. Configuración de su dispositivo Matter
- a. Abra su aplicación Google Home y pulse +.

b. Selecciones «Set up decide» (configurar dispositivo) y pulse + para añadir un nuevo dispositivo

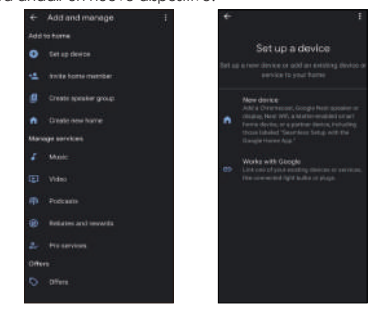

#### Reinicio del dispositivo

Encienda y apague el dispositivo 3 veces consecutivas, con un tiempo de encendido de menos de 2 segundos. Cuando se reinicie, el dispositivo mostrara el ciclo luminoso blanco frío-blanco cálido-rojo-verde-azul.

#### Problemas de configuración con Matter

A continuación se muestra cómo resolver los principales problemas de configuración.

- 1. Asegúrese de que el firmware de su controlador Matter y la aplicación smart home estén actualizados para Matter.
- 2. Asegúrese de que su teléfono y su controlador Matter estén conectados a una red wifi estable de 2,4 Ghz con acceso a internet durante el proceso de configuración.
- 3. El modo de configuración de Matter dura 15 minutos desde que se enciende el dispositivo. Si transcurre más tiempo, será necesario apagar y encender el dispositivo Matter para reiniciarlo.
- 4. Apague y vuelva a encender el dispositivo Matter.

- c. Seleccione Matter y pulse «Yes» (Sí) en la página de confirmación
- d. Escanee el código QR de configuración en su dispositivo. Si su dispositivo tiene un código numérico en lugar de un código QR, pulse «Set up without QR code» (Configurar sin código QR) e introdúzcalo.

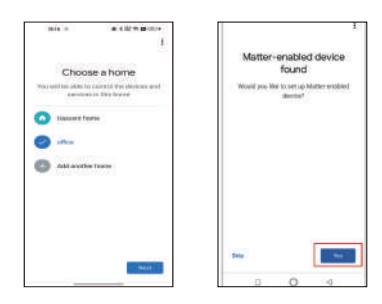

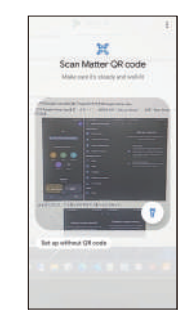

#### Espacio para códigos QR Matter

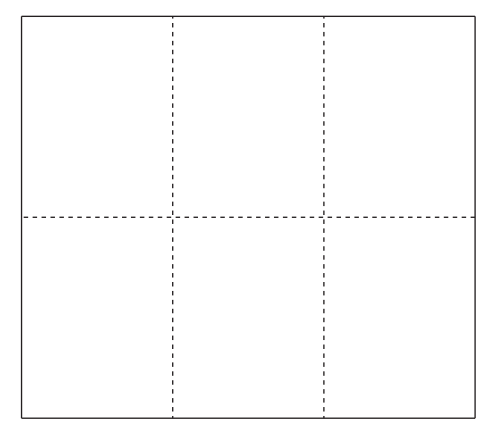

Dirección en el Reino Unido: Hispec Electrical Products Ltd, Unit 21 Drumhead Road, Chorley North Business Park, Chorley, PR6 7BX Dirección en la Unión Europea: Hispec Electrical Products Ltd, 104 Lower Baggot Street, Dublín, D02 Y940, Irlanda.